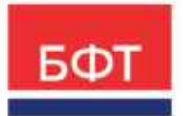

#### 000 «БФТ»

129085, г. Москва, ул. Годовикова, д. 9, стр. 17 +7 (495) 784-70-00 ineed@bftcom.com bftcom.com

# Технологическая карта

Подсистема контроля бюджетных обязательств по договорам ICE-клиент

ЭД Договор ЭД Бюджетное обязательство ЭД Денежное обязательство

Технологическая карта

© 2025, ООО «БФТ»

# СОДЕРЖАНИЕ

| Краткое содержание                       | 3  |
|------------------------------------------|----|
| 1.Просмотр ЭД «Договор»                  | 4  |
| 2. Просмотр ЭД «Бюджетное обязательство» | 14 |
| 3. Просмотр ЭД «Денежное обязательство»  | 18 |

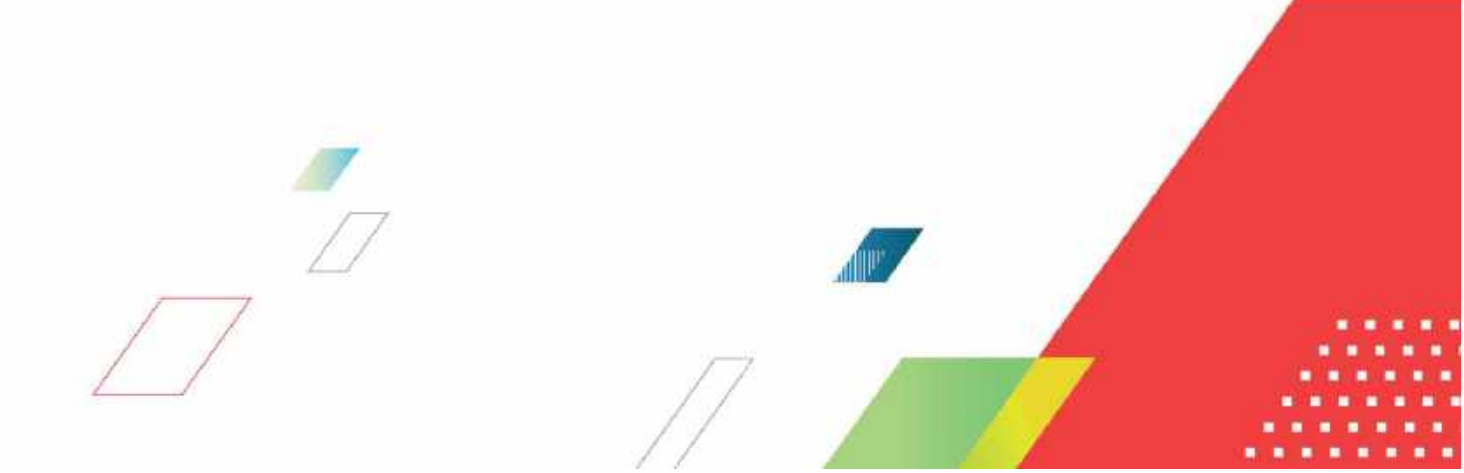

#### Краткое содержание

Технологическая карта описывает порядок работы в системе ICE-клиента АЦК-Финансы по формированию и ведению бюджетных обязательств. В системе используется электронный документ Договор. В электронном документе Договор, расписываются суммы в разрезе КБК, а также график оплаты. Бюджетное обязательство, автоматически сформированное из Договора. ЭД «Денежное обязательство» формируется из ЭД «Бюджетное обязательство».

При обработке документа Договор осуществляются проверки на наличие лимитов, поэтому рекомендуется создавать и обрабатывать электронные документы до подписания договора с поставщиком.

## 1.Просмотр ЭД «Договор»

Для формирования договоров в системе ICE-клиента АЦК-Финансы предусмотрен документ ЭД «Договор. Чтобы просмотреть договор в ICE-клиенте АЦК-Финансы выберите пункт меню Справочники > АЦК-Финансы >Бюджетные обязательства > Договор.

| БФТ АЦК-Финансы 🖺 Спреесчиники                                                                                   | 🗃 Конфитуратор | 🕲 Оперы | <br>2023 Тестовый бюджет | 31.12.2021 |
|----------------------------------------------------------------------------------------------------|----------------|---------|--------------------------|------------|
| Q Race #                                                                                                    |                |         |                          |            |
| С 22 Поклать все ч<br>- В АЦК ФИНАНСЫ<br>В Берхганерия<br>В Берхенное областильства<br>В Берхенное областильства |                |         |                          |            |
| В Денежное обязательство                                                                                         |                |         |                          |            |
| Pt Aproscip                                                                                                    |                |         |                          |            |
| В зависа на закупку продуктии                                                                                    |                |         |                          |            |
| Вавка на формирование ИЛК                                                                                        |                |         |                          |            |
| 🗅 Объмат                                                                                                    |                |         |                          |            |
| 🗅 Сведения о соглашении                                                                                          |                |         |                          |            |
| 🗈 Соглашение о порядке и условияв                                                                                |                |         |                          |            |
| 🕒 Факты поставки                                                                                                 |                |         |                          |            |

#### Откроется список ЭД «Договор.

| Озвернича | 13121  | $A \sim$ |                 |            |             | Ongonariality  | panop v H   |
|-----------|--------|----------|-----------------|------------|-------------|----------------|-------------|
| БИ        | 0      | Номер    | Статус          | Дата       | Дата начала | Дата окончания | Дата принят |
|           |        | 4        | Архия           | 18.10.2023 | 18:10.2023  | 31.12.2023     | 18,10,20    |
|           | $\Box$ | 4        | Зарегистрирован | 18.10.2023 | 18.10.2023  | 31.12.2023     | 18.10.20    |
|           | $\Box$ | 2        | Архив           | 19,10,2023 | 19.10.2023  | 31,12,2023     | 19.10.20    |
|           | EI     | 2        | Зарегистрирован | 19.10.2023 | 19.10.2023  | 31.12.2023     | 19.10.20    |
|           |        |          |                 |            |             |                |             |

Для создания новой записи нажимается кнопка (Добавить). На экране появится форма. В заголовочной части ЭД «Договор» заполняются поля:

| I ЭП ∨     @ Гилерс                                                                                                    | Childhean                                                                         |                                                                                                    |                                                 |                                                                               |                                             |   |
|----------------------------------------------------------------------------------------------------|-----------------------------------------------------------------------------------|----------------------------------------------------------------------------------------------------|-------------------------------------------------|-------------------------------------------------------------------------------|---------------------------------------------|---|
| * 5                                                                                                    | юджет: 2023 Тестовыі                                                              | бюджет                                                                                                    |                                                 |                                                                               |                                             | 4 |
|                                                                                                    | Номер: 1                                                                          |                                                                                                    | • Дата: 31.12.20                                | 021                                                                           |                                             |   |
| Дата пре                                                                                                    | инатия:                                                                           | Дата регистрации:                                                                                                    | - Tun                                           | т операции: НЕ УКАЗАНА                                                        | 100                                         |   |
| нтификационный код за                                                                                                    | акупки:                                                                           |                                                                                                    | Реестровый номер                                | з контракта:                                                                  |                                             |   |
|                                                                                                    |                                                                                   |                                                                                                    |                                                 |                                                                               |                                             |   |
| Идентификатор                                                                                                    | B EVIC:                                                                           |                                                                                                    |                                                 |                                                                               |                                             |   |
| Идентификатор                                                                                                    | I & EVIC:                                                                         |                                                                                                    |                                                 |                                                                               |                                             |   |
| Идентификатор<br>Общая информация                                                                                                    | а БИС:<br>Признаки Рекеи                                                          | зиты участников Расшифровка                                                                                                    | по бюджету — График і                           | оплаты Номенклатура До                                                        | с тинкопс                                   |   |
| Идентификатор<br>Общая информация<br>* Дата начала:                                                                                                    | а ЕИС:<br>Признаки Рекви<br>31.12.2021                                            | зиты участников — Расшифровка<br>* Дата окончания:                                                                                                    | по бюджету График<br>31.12.2021                 | оплаты Номенклатура До                                                        | с тинколо                                   |   |
| Идентификатор<br>Общая информация<br>• Дата нанала:<br>5щие суммы контракта                                                                                                    | а ЕИС:<br>Признаки Рекеи<br>31.12.2021<br>//договора                              | зиты участников Расшифровка<br>• Дата окончания:                                                                                                    | по бюджету График<br>31.12.2021                 | оплаты Номенклатура До                                                        | с тиклопа                                   |   |
| Идентификатор<br>Общая информация<br>* Дата начала:<br>5щие суммы контракта<br>Заполнить общую суми                                                                                                    | а ЕИС:<br>Признаки Рекон<br>31.12.2021<br>//договора<br>им                        | зиты участников Расшифровка і<br>• Дата окончания:                                                                                                    | по бюджету График<br>31,12.2021                 | оплаты Номенклатура До                                                        | < THIRTOP                                   |   |
| Идентификатор<br>Общая информация<br>• Дата нанала:<br>бщие суммы контракта<br>Заполнить общую суми<br>Общая сумма договора:                                                                                                   | а ЕИС:<br>Признаки Рекви<br>31.12.2021<br>Идоговора<br>их<br>0,00                 | зиты участников Расшифровка<br>• Дата окончания:<br>• Сумма тек: года:                                                                                | по бюджету График і<br>31.12.2021<br>0.00       | оплаты Номенклатура До                                                        | атолнит >                                   |   |
| Идентификатор<br>Общая информация<br>* Дата начала:<br>Зацие суммы контракта<br>Задолнить общую сумя<br>Общая сумма договора:<br>* Второй год исп.:                                                                            | а ЕИС:<br>Признаки Рекви<br>31.12.2021<br>//договора<br>sv<br>0,00<br>0,00        | зиты участников Расшифровка<br>• Дата окончания:<br>• Сумма зек: года:<br>• Третий год исп.:                                                          | по бюджету График<br>31.12.2021<br>0.00         | оплаты Номенклатура До<br>аменения тек. года<br>Сумма трех лет                | с тинклопо<br>8: 0.00<br>7: 0.00            |   |
| Идентификатор<br>Общая информация<br>• Дата нанала:<br>бщие суммы контракта<br>Ваполнить общую суми<br>Общая сумма договора:<br>• Второй год исп.<br>четвертый год исп.                                                        | а ЕИС:<br>Признаки Рекеи<br>31.12.2021<br>V/договора<br>иv<br>0,00<br>0,00        | зиты участников Расшифровка<br>• Дата окончания:<br>• Сумма тек: года:<br>• Третий год исл.:<br>• тятыя год исл.:                                     | по бюджету График<br>31,12.2021<br>0.00<br>0.00 | оплаты Номенклатура До<br>Таменения тек. года<br>Сумма трех лет               | с тинколо<br>ас 0.00<br>т 0.00<br>00.0      |   |
| Идентификатор<br>Общая информация<br>* Дата начала:<br>Задне суммы контракта<br>Заполнить общино сумм<br>Заполнить общино сумм<br>Эбщая сумма договора:<br>* Второй год исп.:<br>четвертый год исп.:<br>Исполнено с нач. года: | а ЕИС:<br>Признаки Рекеи<br>31.12.2021<br>Идеговора<br>ИV<br>0.00<br>0.00<br>0.00 | аиты участников Расшифровка і<br>« Дата окончания:<br>« Сумма тек. года:<br>« Третий год исп.:<br>Попели год исп.:<br>Исполнено с нач. года<br>Всего: | о,оо<br>0,00<br>0,00<br>0,00                    | оплаты Номенклатура До<br>Сумма тех. года<br>Сумма трех. лет<br>Задолженность | е тинклопо<br>ве 0.00<br>те 0.00<br>ее 0.00 |   |

На закладке **Общая информация** вводится следующая информация:

| ∎ эп ⊻ 🚇 Гиперсо                               | Childhicht.            |                                 |                       |                       |                        |                                                  |
|------------------------------------------------|------------------------|---------------------------------|-----------------------|-----------------------|------------------------|--------------------------------------------------|
| Общая информация                               | Признаки Реквизиты уч  | астников Расшифровка г          | по бюджету Граф       | ик оплаты             | Номенклатура Доп       | олнит >                                          |
| • Дата начала:                                 | 31.12.2021             | • Дата окончания:               | 31.12.2021            |                       | ]                      |                                                  |
| общие суммы контракта.<br>Заполнить общую суми | /договора              |                                 |                       |                       | -1                     |                                                  |
| Общая сумма договора:                          | 0,00                   | • Сумма тек. года:              | 0,00                  |                       | Изменения тек. года:   | 0,00                                             |
| • Второй год исп.:                             | 0,00                   | • Третий год исп.:              | 0,00                  |                       | Сумма трех лет:        | 0,00                                             |
| Четвертый год исп.:                            | 0,00                   | Пятый год исп.:                 | 0,00                  | 9                     | мма будущих периодов.: | 0,00                                             |
| Исполнено с нач. года:                         | 0,00                   | Исполнено с нач. года<br>Всего: | 0,00                  |                       | Задолженность:         | 0,00                                             |
| Исполнено на нач. года:                        | 0,00                   | Не исполнено прошлых<br>лет:    | 0,00                  |                       | Возврат прошлых лет:   | 0,00                                             |
| Рассчитать аванс                               | Сумма аванса:          | 0.00                            |                       | % аванса:             | 0.00                   |                                                  |
| інформация об исполне                          | нии контракта/договора |                                 |                       |                       |                        |                                                  |
| Сумма исполнено:                               | 0,00                   | ×.                              | В процессе испол      | нения: 0,0            | 0                      |                                                  |
| Octatok:                                       | 0,00                   | Общее исполнение:               | 0,00                  |                       | Общий остаток:         | 0,00                                             |
| Исполнено по авансу:                           | 0,00                   | -                               | Исполнено по<br>прошл | авансу<br>ых лет: 0,0 | 0                      |                                                  |
| Расходные ЭД                                   |                        |                                 |                       |                       |                        |                                                  |
| Тип договора:                                  | быберите зна           | Вид договора:                   | Быберите знаш         | (141)                 | Вид документа:         | Контракт                                         |
| Признак договора:                              | Однолетний 💛           | Группа договора:                | Быберите зна          |                       | Номер КОО:             |                                                  |
|                                                |                        |                                 |                       |                       |                        |                                                  |
|                                                |                        |                                 |                       |                       | Отменить               | Применить Сохра                                  |
| акладке <u>При</u> з                           | <u>внаки</u> вводится  | следующая и                     | нформаци              | я:                    |                        |                                                  |
| Общая информация                               | Признаки Реквизит      | ы участников Расшиф             | ровка по бюджет       | / Графі               | ик оплаты Номенкла     | stypa 4 >                                        |
| еносить обязательства                          | по Планированию        | Контракт                        | по Планированию       | закупок :             | 8                      | Переклассификация:                               |
| Блокир                                         | овать исполнение:      | Перен                           | есён из прошлого      | периода:              |                        | еренесен для контроля.<br>Изанирования закупок : |
| Приобретен                                     | ие квартир по ДДУ: 🗌   | Требуется казначейское          | сопровождение к       | онтракта:             | Догово                 | ор заключен со вторым<br>участником:             |
|                                                |                        | Зака                            | а размещался у CN     | п/соно:               | Оплата в раз           | врезе фактов поставки :                          |
|                                                |                        |                                 |                       |                       |                        |                                                  |

На закладке **Реквизиты участников** вводится следующая информация:

| Заказчик   | Заказчик: Выб     | ерите значение       |                        |                |                     |   |
|------------|-------------------|----------------------|------------------------|----------------|---------------------|---|
| Контрагент |                   |                      |                        |                |                     |   |
| Общая ин   | формация Признаки | Реквизиты участников | Расшифровка по бюджету | График оплаты  | Номенклатура        | 2 |
| Заказчик   | NHH:              |                      | หาก:                   | Аналитический  | і код/раздея<br>яс: |   |
| Сонтралент | Cuert             |                      | 100 Law                | Тип счета: Выя | берите знач 🔗       |   |
|            | Организация:      |                      |                        |                |                     |   |
|            | БИК:              |                      | Банка                  |                |                     |   |
|            | Коррсчет:         |                      |                        | Доп. офис: Выб | ерите знач          |   |
|            | Наименование      |                      |                        | 441            | кпп филиала:        |   |

· На закладке **Расшифровка по бюджету** содержатся строки расшифровки договора по бюджету.

|        |                   |                 |                    | Добавить              |
|--------|-------------------|-----------------|--------------------|-----------------------|
| Номер  | Бюджетополучатель | Сумма изменений | Сумма тек. года    | Исполнено с нач. года |
|        |                   |                 |                    |                       |
|        |                   |                 |                    |                       |
|        |                   |                 |                    |                       |
|        |                   |                 |                    |                       |
|        |                   |                 |                    |                       |
|        |                   |                 |                    |                       |
|        |                   |                 |                    |                       |
|        |                   |                 |                    |                       |
|        |                   |                 |                    |                       |
| Itoro: |                   |                 | Сумма; <b>0,00</b> |                       |

Для создания новой строки расшифровки по бюджету нажимается кнопка + Добавить Добавить.

| * Бюджет:                    | Выберите значение |      |                    |                  |               |        |                                       |          | -   |
|------------------------------|-------------------|------|--------------------|------------------|---------------|--------|---------------------------------------|----------|-----|
| HNA:                         | Выберите значение |      |                    |                  |               |        |                                       |          |     |
| Организация:                 | Выберите значение |      |                    |                  |               | Счет П | лательщика: Выберите зи               | ачение   | 100 |
| • Бланк раскодов:            | Выберите значение |      |                    |                  |               |        |                                       |          | -   |
| Бюджетополучатель:           | Выберите значение |      |                    |                  |               |        |                                       |          |     |
| Сумма тек. года:             | 0,00              |      | Второй год         | исп.:            | 0,00          |        | Третий год исп.:                      | 0,00     |     |
| Четвертый год исп.:          | 0,00              |      | Пятый год          | исп.:            | 0,00          |        | Сумма будущих<br>периодов:            | 0,00     |     |
| Общая сумма по строке:       | 0,00              |      |                    |                  |               |        |                                       |          |     |
| Исполнено с нач. года:       | 0,00              | Исп  | іолнено с нач<br>І | . года<br>Scero: | 0,00          |        | Сумма исполнено:                      | 0,00     |     |
| B npoyecce:                  | 0,00              |      | Oc                 | таток:           | 0,00          |        | Исп. на нач. года:                    | 0,00     |     |
| Не исполнено прошлых<br>лет: | 0,00              | Bos  | врат прошль        | клет:            | 0,00          |        |                                       |          |     |
| Сумма аванса;                | 0,00              | 1    | % at               | анса:            | 0,00          |        | Исполнено по авансу:                  | 0,00     |     |
| # KBCP:                      | Выберите значение | (++) | * KΦCP;            | Выбе             | рите значение | -      | <ul> <li>КЦСР: Выберите за</li> </ul> | ачение : | E   |
| * KBP:                       | Выберите значение |      | * KOCIV:           | Выбе             | ритезначение  |        |                                       |          |     |
| * Доп. KP:                   | Выберите значение |      | ∗ Доп. ФК:         | Bhi6e            | рите значение |        | * Доп. ЭК: Выберите эт                | ачение   | -   |
| * Код цели:                  | Выберите значение |      | * КВФО;            | Выбе             | ритезначение  | -      |                                       |          |     |
| Примечание:                  | 1                 |      |                    |                  |               |        |                                       |          |     |

В форме строки расшифровки по бюджету содержатся закладки <u>КБК</u> и <u>Расходные</u> <u>обязательства</u>.

Для сохранения строки нажимается кнопка Сохранить.

При сохранении многострочного документа осуществляется контроль совпадения организации-оператора бланка расхода во всех строках. При не выполнении контроля выдается сообщение об ошибке, сохранение строки становится невозможным.

| оздание новой записи: Строка ( | расшифровки по бюджету Дого | овора           |                  |              |
|--------------------------------|-----------------------------|-----------------|------------------|--------------|
| КБК Расходные обязательства    |                             |                 |                  |              |
| Нераспределенная сумма         |                             |                 |                  |              |
| Сумма тек, года:               | Второй го                   | д исп.:         | Третий год исп.; | 1            |
|                                |                             |                 |                  | + Добави     |
| Раскодное обязательство        | Сумма тек. года             | Второй год исп. | Третий год исп.  | Ассигнования |
|                                |                             |                 |                  |              |
|                                |                             |                 |                  |              |
| Итого:                         | Сумма: 0.00                 | Сумма: 0,00     | Сумма: 0,00      | Сумма: 0,00  |
| Итого:<br>Всего 0 Выделено 0   | Сумма: 0,00                 | Сумма: 0,00     | Сумыз: 0,00      | Сумма: 0,00  |

Для создания новой строки расшифровки по бюджету закладки <u>Расходные обязательства</u> нажимается кнопка + добавить **Добавить**.

| <ul> <li>Раскодное обязательство: Выбери</li> </ul> | ге значение             |      |                         |      |
|-----------------------------------------------------|-------------------------|------|-------------------------|------|
| Сумма тек, года: 0,00                               | Второй год исп.:        | 0,00 | Третий год исп.:        | 0,00 |
| аделено по ассигнованиям и лимитам                  |                         |      |                         |      |
| ссигнования текущего<br>года: 0,00                  | Ассигнования 2-го года: | 0,00 | Ассигнования 3-го года: | 0,00 |
| Пимиты текущего года:   0,00                        | Лимиты 2-го года:       | 0,00 | Лимиты 3-го года:       | 0,00 |
| аполнить суммы                                      |                         |      |                         |      |

| Год Сумма текущего года Второй год исп.<br>Сумма: 8 Сумма: 0,00<br>Исполнено с нач. года Счет плательщика Организация (ссылка)   |
|----------------------------------------------------------------------------------------------------|
| Год Сумма текущего года Второй год исп.<br>Сумма: 0 Сумма: 0,00<br>Исполнено с нач. года = Счет плательщика Организация (ссылка) |
| Сумма: 0 Сумма: 0,00                                                                                                    |
| Сумма: 8 Сумма: 0,00<br>Исполнено с нач. года Счет плательщика Организация (ссылка)                                              |
| Сумма: 0 Сумма: 0,00<br>Исполнено с нач. года Счет плательщика Организация (осылка)                                              |
| Сумма: 8 Сумма: 0,00<br>Исполнено с нач. года Счет плательщика Организация (ссылка)                                              |
| Сумма: 8 Сумма: 0,00<br>Исполнено с нач. года Счет плательщика Организация (ссылка)                                              |
| Сумма: 8 Сумма: 0,08<br>Колодинисти с нач. года Счет плательщика Организация (ссылка)                                            |
| Сумма: 0 Сумма: 0,00 + 4<br>Исполнено с нач. года = Счет плательщика Организация (ссылка)                                        |
| Сумма: 0 Сумма: 0,00 + 4<br>С<br>Исполнено с нач. года = Счет плательщика Организация (ссылка)                                   |
| Исполнено с нач. года ≡ Счет плательщика Организация (ссылка)                                                                    |
| Исполнено с нач. года 🗧 Счет плательщика Организация (осылка)                                                                    |
| Исполнено с нач. года 🗧 Счет плательщика Организация (ссылка)                                                                    |
|                                                                                                    |
|                                                                                                    |
|                                                                                                    |
|                                                                                                    |
|                                                                                                    |
|                                                                                                    |
|                                                                                                    |
|                                                                                                    |
| Нет данных                                                                                                    |
| Нет данных                                                                                                    |
| Нет данных.<br>Сумма: 0.00                                                                                                    |
| Граниние<br>Нет даниние<br>Сумма: 0,00                                                                                           |
|                                                                                                    |

Закладка состоит из двух таблиц: графика оплаты и бюджетных строк. В верхнюю таблицу добавляются строки, расписывающие суммы, надлежащие к оплате, в указанную дату и определенному получателю. В нижней таблице содержится список строк, введенных на закладке **Расшифровка по бюджету**.

В качестве справочной информации служит поле, расположенное в нижней части закладки – **Разница между строками этапа и суммами**, расписанными по классификации.

Значение поля рассчитывается автоматически. При завершении распределения значение поля для каждой строки графика выплат должно быть нулевым.

Для ввода новой строки графика оплаты на панели инструментов закладки нажимается кнопка + Добавить Добавить.

Для добавления строки нажимается кнопка Сохранить.

Закладка <u>Номенклатура</u> заполняется, если для строк расшифровки в АРМ «Просмотр расходной части бюджета» включен Контроль номенклатуры или Контроль нормативных цен.

| < 0   | Общая информация Признаки Реквизит |   | Признаки Реквизиты участников Расшифровка по бюджету График оплаты |                 |                 |               |                    | - X-                  |       |
|-------|------------------------------------|---|--------------------------------------------------------------------|-----------------|-----------------|---------------|--------------------|-----------------------|-------|
| 0     | код группы                         | = | Код товара                                                         | Наиме<br>услуги | нование товара/ | Ед. измерения | Коль               | — Добавить<br>ичество | •••   |
|       |                                    |   |                                                                    |                 |                 |               |                    |                       |       |
|       |                                    |   |                                                                    |                 | Нет данных      |               |                    |                       |       |
| Итого | 1                                  |   |                                                                    |                 |                 |               | Сумма: <b>0,80</b> |                       |       |
| C     | 0. Duranani a 0                    |   |                                                                    |                 |                 |               |                    |                       | F I F |

Для добавления новой строки в таблицу номенклатуры нажимается кнопка **Добавить**. На экране появится форма позиции номенклатуры.

|                      | * Код:            | Выберите эн | 1 | Код товара:      | Вибе |                     |  |
|----------------------|-------------------|-------------|---|------------------|------|---------------------|--|
| Нормативная          | цена:             |             |   | Цена с налогами: |      | Сумма:              |  |
| Единицы измер        | рения:            | Выберите зн |   | • Количество:    |      | Объем работ, услуг: |  |
| Наименование ті<br>Э | овара/<br>/слуги: |             |   | 1.               |      |                     |  |
| Порядковый н         | юмер:             |             |   |                  |      |                     |  |

Для добавления строки в позицию номенклатуры нажимается кнопка **Сохранить**. На закладке **Дополнительная информация** указывается дополнительная информация о документе.

На закладке **Справки об изменении классификаторов** указывается дополнительная информация об ЭД «Справка об изменении классификаторов», по действию из которого был запущен процесс перерегистрации текущего договора.

Закладка Справки об изменении классификаторов заполняется автоматически и недоступна для редактирования. Ссылка на ЭД «Справка об изменении классификаторов» указывается в родительском ЭД «Договор» (по Уточняемой строке), и в сформированном в результате перерегистрации (по Уточненной строке).

На закладке **Факты поставок** осуществляется учет документов поставки.

После того как внесена информация в поля в ЭД Договор его необходимо обработать.

Над ЭД «Договор» в статусе «*отложен»* можно выполнить действия: **«Завершить** подготовку», договор переходит в статус *«подготовлен»*:

| 🖩 ЭП 🖂 🕲 Типерссылки          | 🕀 Печать V        | Отложен V                                                            |                                   |            |   | Ещё ∨ |
|-------------------------------|-------------------|----------------------------------------------------------------------|-----------------------------------|------------|---|-------|
| * Sicgmet:                    | 2023 Тестовыя бюд | Завершить подготовку<br>Обработать                                   |                                   |            |   |       |
| × Номер :                     | 1                 | На согласование<br>Удалить                                           | 18.10.2023                        |            |   |       |
| Дата принятия:                |                   | На контроль                                                          | <ul> <li>Тип сперации:</li> </ul> | НЕ УКАЗАНА | - |       |
| дентификационный код закутки: |                   | Отказать<br>Когировать в другой бюджет<br>Выгрузить сообщение для БУ | овый номер контракта              |            |   |       |
| идентификатор в сис.+         |                   | Изменить РО                                                          |                                   |            |   |       |

Над ЭД «Договор» в статусе *«подготовлен»* можно выполнить действия: **На согласование.** ЭД «Договор» в статусе *«согласование»:* 

| V ⊓¢      | Пиперссылки           | 🖨 Печать 🗸                           | № Подготовлен ∨                   |                          |            |       | Ещё 🗸 |
|-----------|-----------------------|--------------------------------------|-----------------------------------|--------------------------|------------|-------|-------|
|           | Securet:              | 2023 Tectors-2 Bunks                 | На согласование                   |                          |            |       |       |
|           |                       | and part of part of barry of the way | Приняты                           |                          |            |       |       |
|           | HOMED                 | Ŧ                                    | Вернуты                           | 18.10.2023               |            |       |       |
|           |                       |                                      | Вытрузить сообщение для БУ        |                          |            |       |       |
|           | Дата пранятия:        |                                      | Отказаты                          | • Тип операции:          | НЕ УКАЗАНА | 1.222 |       |
|           |                       |                                      | Создать Занеку на формирование ИГ | ĸ                        |            |       |       |
| ентификац | игонный код закупки : |                                      | Pee                               | стровый номер контракта: |            |       |       |
| Ú.        | acumentation a FIAM   |                                      |                                   |                          |            |       |       |

Над ЭД «Договор» в статусе «согласование» можно выполнить действия: **Принять.** ЭД «Договор» в статусе «согласован»:

| ∨ пе ш       | 🕲 Типерссылки       | 🖨 Пачать V        | 🥓 Сокласования 😒                        |            |                                   |               |           | Eugit A |
|--------------|---------------------|-------------------|-----------------------------------------|------------|-----------------------------------|---------------|-----------|---------|
|              | * Бюджет:           | 2023 Тестоный биз | Праниты<br>Отказать                     |            |                                   |               |           |         |
|              | + Howep:            | 1                 | Отложить<br>Копировать в другой бизджет | + Дата:    | 18.10.2023                        |               |           |         |
|              | Дата принятия:      | 31.12.2023        | Выгрузить спобщение для БУ              |            | <ul> <li>Тип операции:</li> </ul> | НЕ УКАЗАНА    |           |         |
| ідентификаци | онный код закупки:  |                   |                                         | Реестровн  | ий номер контракта:               |               |           |         |
| Иде          | энтификатор в ЕИС:  |                   |                                         |            |                                   |               |           |         |
| Общая и      | нформация При       | знаки Реквизиты ј | участников Расшифровка по               | бюджету    | График оплаты                     | юменкаатура Д | ополния > |         |
| • /          | Lata начала : 01.03 | 2023              | • Дата окончания:                       | 31.12.2023 |                                   |               |           |         |

Над ЭД «Договор» в статусе «*согласован»* можно выполнить действия: **Принять.** ЭД «Договор» в статусе «*принят»:* 

| ₩ эп ∨     | Пиперсскихи         | 🖨 Печать 🗸        | ✓ Принят ∨        |                                  |            |        | Eщē ∨ |
|------------|---------------------|-------------------|-------------------|----------------------------------|------------|--------|-------|
|            | Бюджит;             | 2023 Тестовый бюд | XE                |                                  |            |        |       |
|            | Homep:              | 1                 | 14                | Дата: 18.10.2023                 |            |        |       |
|            | дата принятия:      | 31.12.2023        | Дата регистрации: | <ul> <li>Тип операции</li> </ul> | НЕ УКАЗАНА | Here's |       |
| дентификац | вонный код закулки: |                   |                   | Резстровый номер контракта       |            |        |       |
| 10         | зентификатор в ЕИС: |                   |                   |                                  |            |        |       |

Когда ЭД Договор переходит на статус «**Принят**» автоматически формируется ЭД Бюджетное обязательство в статусе «**Резерв**». Просмотреть его можно через связи документа из ЭД Договор:

| едактирование: Договор: № 1 от 18.10.2                                                                                                    | 023                                                                                       |                                                                         |                                                      |                                                | H. 1200                         |                                         |
|----------------------------------------------------------------------------------------------------|-------------------------------------------------------------------------------------------|-------------------------------------------------------------------------|------------------------------------------------------|------------------------------------------------|---------------------------------|-----------------------------------------|
| ія эп. ∨ П. @ литерсонний — Ф. печ                                                                                                    | ен 🗸 – 🖉 Пранят 🗸                                                                         |                                                                         |                                                      |                                                | Eus V                           | m om ∞ 🛛 + dodesm                       |
| Bodawin 1023 Teore                                                                                                    | aufi Örsupner                                                                             |                                                                         |                                                      |                                                | Ш Журныя изин<br>С Журныя оши   | нений объектов системы<br>Бок документа |
| Howept 1                                                                                                    | -1                                                                                        | Jura: 18.10.202                                                         | 3                                                    |                                                | .Р. журныл обра<br>Согон докуле | iðanur                                  |
| Дата принятия: 11.12.2029                                                                                                    | Дата регистриции:                                                                         | ⇒ Ter⊓                                                                  | OUGBBRANE HE SKADA                                   | HA) =                                          | II Poprinker                    | 4 зокуненіт<br>ниць райлы               |
| Адантирикационный код закулки                                                                                                    |                                                                                           | Реестровый номер                                                        | і хонтракта (                                        |                                                |                                 | 18.70.8118                              |
| идентификатор е ЕИС:                                                                                                    |                                                                                           |                                                                         |                                                      |                                                |                                 |                                         |
| < Общая информация Прилнася Ра<br>Дата начала (01.01.2023                                                                                                    | панины участников — Расцифров<br>Дота остичани                                            | на по бюджиту — График<br>ит. 31.12.2023                                | оплаты Номенскату                                    | ра Дополнит н                                  | - 1                             |                                         |
| <ul> <li>Общая информация Прилизой Ра<br/>Дата начала (8) 01.2023</li> <li>Общие сумпла контракта/договора</li> </ul>                                                                      | евианты участноков — Рассынфровн<br>Дата сельчани                                         | на по бюджиту — Графия<br>11—31, 12,2025                                | dritana Howeverary                                   | ра Докольни і                                  | _                               |                                         |
| Сбщая информация Пролнаси Ри<br>Дата начала: 01.01.2023<br>Общие сумпы контранта/договора<br>Вязи для документа: №1 от 18.10.<br>Порожденные Вхожден                                       | кволты участников — Рассанфров<br>Дата останания<br>2023<br>ил — Проводки                 | а по бюджету — Графия<br>11. 31.12.2025<br>Бюджетные проводки           | аллаты Номенскату<br>4 Анадлитики                    | ра Дололинт »<br>еские проводки АУ/Б           | у Провод                        | □ ×<br>,                                |
| Сбщая информация Приннаси Ри<br>Дата начала: 01.01.2023<br>Общие суммы контранта/договора<br>Евязи для документа: №1 от 18.10.<br>Порожденные вхожден<br>Вхожден<br>Номер строки документа | евнояты участников Рассанфров<br>Дата остичания<br>2023<br>ия Проводки<br>Класс документа | а по бюджету — Графия<br>ат. 31.12.2025<br>Бюджетные проводки<br>Статус | оплаты Номенскату<br>Аладитичи<br>Номер<br>документа | ра Долольнії і<br>ескіче проводки АУ/Б<br>Дата | у Провод<br>Сумма               | Сснование                               |

Далее над ЭД «Договор» в статусе «принят» можно выполнить действия: **Зарегистрировать.** ЭД «Договор» в статусе «*зарегистрирован»*, ЭД Бюджетное обязательство переходит в статус «*исполнение» и* формируются проводки:

| едактирование: Договор: № 1                         | от 18.10.2023         |                                                      |                           |                           |        |
|-----------------------------------------------------|-----------------------|------------------------------------------------------|---------------------------|---------------------------|--------|
| IIII ЭП 🗸 🗍 🔮 Гиперссыяки                           | ® Печать ∨            | 🛹 Зарегистрирован 🗸                                  |                           |                           | Euje V |
| Бюджет                                              | 2023 Тестовый бюдр    | 4.01                                                 |                           |                           |        |
| Номер:                                              | 1                     | <i>a</i> .                                           | Дата: 18.10.2023          |                           |        |
| Дата принятиа.                                      | 31.12.2023            | Дата регистрации: 31.12.2023                         | • Тип операци             | и: не указана             |        |
| дентификационный код закупки :                      |                       |                                                      | Реестровый номер контракт | a:                        |        |
| Идентификатор в ЕИС-<br>Редактирование: Бюджетное о | бязательство: №       | 7 or 31.12.2023                                      |                           |                           |        |
| IIII on V 🗇 neчать V                                | <i>≓</i> Исполнение ∨ |                                                      |                           |                           | tue V  |
| Бюджет.                                             | 2023 Тестовый безд    |                                                      |                           | Дата: 31.12.2023          |        |
| Номерт                                              | 7                     |                                                      | Дат                       | а регистрации: 31.12.2023 |        |
|                                                     |                       |                                                      | Д                         | хта икполнения:           |        |
| • Тип операции:                                     | НЕУКАЗАНА             |                                                      | Дата заключения Дотог     | вора/Контракта            |        |
| Учетный номер БО:                                   | 60310589230000000     | 103                                                  | Предельная д              | ата исполнения            |        |
| Сведения о соглашении:                              |                       |                                                      |                           |                           |        |
| Периодичность выплат;                               | Дата                  |                                                      |                           |                           |        |
| Общая сумма 50: 1 000,                              | 00                    | Сумма тех: года: 1.0                                 | 00,00                     | Исп. с нач. года : 0,60   | N.     |
| Octatok: 1 0003                                     | 00                    | Второй год исп.: 0,0                                 | o                         | Сумма исполнено: 0,00     |        |
| ЭД Договор в стату                                  | се «зареги            | істрирован» дост                                     | упны следующи             | ие действия:              |        |
| Редактирование: Договор: № 1                        | 1 or 18.10.2023       | _ , ,                                                | , , , ,                   |                           |        |
| III эп ∨ 🔮 Гиперссылки                              | В Печать ∨            | 🛹 Элрегистрирован 🗸                                  |                           |                           | Euge 🗸 |
| Бюджет:                                             | 2023 Тестовый біод    | Завершить обработку ЭД из ГЭЛ<br>Завершить обработку | 59 /-                     |                           |        |
| 7 <u>5</u> ×0+000                                   |                       | Перерегистрировать                                   |                           |                           |        |
| Howep;                                              | 1                     |                                                      |                           |                           |        |

### 2. Просмотр ЭД «Бюджетное обязательство»

Реканзиты

Дата принятия: 31.12.2023

Идентификационный код закупки!

Идентификатор в ЕИС:

Общая информации Признаки

Дата начала: 01.01.2023

Чтобы просмотреть бюджетное обязательство в ICE-клиенте АЦК-Финансы выберите пункт меню Справочники > АЦК-Финансы >Бюджетные обязательства > Бюджетное обязательство.

НЕ УКАЗАНА

оменклатура Дополнит э

Отменить регистрацию

Копировать в другой бюджет Перерегиструровать в Сведения

Выгрузить сообщение для БУ

Изменить РО

Перенести для контроля Планирования закупси.

Дата окончания: 31.12.2023

Создать Справку по обязательствам по Планированию закупов

| floro P                                               | 道 / ALLO di/HAHCol / Bogs | атные с/лоательства / В | коджетное обязат    | тельство              |                         |                            |                   |    |
|-------------------------------------------------------|---------------------------|-------------------------|---------------------|-----------------------|-------------------------|----------------------------|-------------------|----|
| 🗘 Показать все у                                      | Prava bergine             | - 4 ca                  | epawe test?         | $\forall \vec{v} \in$ |                         |                            |                   |    |
| В АЦК ФИНАНСЫ<br>С Бухгалтерия                        | 🗆 Номер<br>документа      | Дата документа          | Статус<br>документа |                       | Сумила текущего<br>года | Исполнено с<br>начала годя | Общая сумма<br>БО | 23 |
| • 🖻 Бюджетные обязательства                           | 01                        | 18,10,2023              | Apxim               |                       | 1.000.00                | 0.00                       | 1 800,00          |    |
| A sufference contraction                              |                           | 18,10,2023              | Исполнения          |                       | T 000.00                | 0,00                       | 1 800,00          |    |
|                                                       | 0.4                       | 19.10.2023              | Архив               |                       | T 000.00                | 0,90                       | 1 800,00          |    |
| Di Basser en stevino ripratorial                      | 0 •                       | 19.10.2023              | Исполнение          |                       | 1 600,00                | 0,00                       | 1 000,00          |    |
| PL 3serva we documentative VEK                        | 1                         | 81.12.2028              | Исполнения          |                       | 1 000,00                | 0,00                       | 1 000,00          |    |
| P) Object                                             |                           |                         |                     |                       |                         |                            |                   |    |
| Ру Сведения о соглашении                              |                           |                         |                     |                       |                         |                            |                   |    |
| <ul> <li>В соглашение о портика и условиях</li> </ul> |                           |                         |                     |                       |                         |                            |                   |    |
| 🔁 Факты поставки                                      |                           |                         |                     |                       |                         |                            |                   |    |
| 🗅 Бюджетные, автономные, иные учреж,                  |                           |                         |                     |                       |                         |                            |                   |    |
| 🗅 Закупка                                             |                           |                         |                     |                       |                         |                            |                   |    |
| 🗁 Исполнение бюджета                                  |                           |                         |                     |                       |                         |                            |                   |    |
| 🖽 Исполнение взыршний на средства уч                  |                           |                         |                     |                       |                         |                            |                   |    |
| 🗁 Казначейское сопровождение                          |                           |                         |                     |                       |                         |                            |                   |    |

Форма ЭД «Бюджетное обязательство» состоит из следующих закладок: <u>Расшифровка по</u> бюджету, <u>Реквизиты договора</u>, <u>Реквизиты документа-основания</u>, <u>Факты поставок</u>.

Большинство полей автоматически заполняются из ЭД Договор.

| дактирование: Бюджетное об                      | язательство: № 7      | or 31.12.2023                        |                                     |                                                   |                   |       |
|-------------------------------------------------|-----------------------|--------------------------------------|-------------------------------------|---------------------------------------------------|-------------------|-------|
| III эп v 🛛 🖨 Печать v                           | <i>≁</i> Исполнение ∨ |                                      |                                     |                                                   |                   | Ещё ∨ |
| Бюджет: ;                                       | 2023 Тестринй бюдж    | 1                                    |                                     | Дата: 31.1                                        | 2.2023            |       |
| Номер: 3                                        | 7                     | #                                    |                                     | Дата регистрации: 31,13                           | 1.2023            |       |
|                                                 |                       |                                      |                                     | Дата исполнения:                                  |                   |       |
| • Тип операции:                                 | НЕ УКАЗАНА            |                                      | Дата заключения Договора/Контракта: |                                                   |                   |       |
| Учетный номер 901-6                             | 603105892300000000    | 3                                    |                                     | Предельная дата исполнения:                       |                   |       |
| Сведения о соглашения:                          |                       |                                      |                                     |                                                   |                   |       |
| Периодичность выплата у                         | Gara                  |                                      |                                     |                                                   |                   |       |
| Общав сумма 501 1 000,00                        | 15                    | Сумма тек, года∶                     | 1 000,00                            | Исп. с нач. год                                   | at 0,00           |       |
| Octatos: 1 000,00                               |                       | Второй год исп.:                     | 0.00                                | Сумма исполнен                                    | 0.00              |       |
| Не исполнено прошлых                            |                       | Третий год исп.:                     | 0.00                                | В исполнени                                       | en: 0,00          |       |
| Общий остатек: 1 000,00                         | 1                     | Четвертый год исп.3                  | 0,00                                | Исп. на нач. год                                  | 0,00 <sup>1</sup> |       |
| Общее исполнение: 0,00                          |                       | Патый год исп.:                      | 0,00                                | Исп. с нач. года Всег                             | o: 0,00           |       |
| Возврат прошлью лет: 0,00                       |                       | Сумма будущих периодов:              | 0,00                                |                                                   |                   |       |
| Бланк раскодов: (                               | Отдел культуры_Шко    | ла (Смета)                           |                                     |                                                   |                   |       |
| Организация: (                                  | Отдел культуры        |                                      |                                     |                                                   |                   |       |
| Счет для финансирования: 1                      | 83010000              |                                      |                                     |                                                   |                   |       |
| ентификационный код закупки:                    |                       |                                      |                                     | Номер КОО:                                        |                   |       |
| Перенесен для контроля<br>планирования закупок: |                       | Контракт по планированию<br>закупок: |                                     | Переносить обязательства по планированию закупок: |                   |       |
| W 3 - 34                                        |                       | Требуется казначейское               | -                                   |                                                   |                   |       |

| Номер                    | Сумма тек, года | Второй год исп.    | Третий год исп. | Общая сумма по строке | Четвертый год<br>исп. | Пятый год исп. |
|--------------------------|-----------------|--------------------|-----------------|-----------------------|-----------------------|----------------|
|                          |                 |                    |                 |                       |                       |                |
| T                        | 1 000,00        | 0.00               | 00,00           | 1 000,00              | 0,00                  | 0,00           |
|                          |                 |                    |                 |                       |                       |                |
|                          |                 |                    |                 |                       |                       |                |
|                          |                 |                    |                 |                       |                       |                |
|                          |                 |                    |                 |                       |                       |                |
| JPG:                     | Сумма: 1 000,00 | Сумма: 0,00        | Cything: 0,00   | Сумма: 1 000,00       | Сумма: <b>0,00</b>    | Cymme: 0,00    |
| n¢:                      | Сумма: 1 000,00 | Сумма: <b>0,00</b> | Cylaters: 0,00  | Сумма: 1 000,00       | Сумла: <b>0,00</b>    | Сулма: 0,00    |
| ито:<br>го 1 Яньделено 1 | Сумма: 1 000,00 | Сумма: 0,00        | Сумила: 0,00    | Сумма: 1 000,00       | Сумма: 0,00           | Cymma: 0,00    |

На закладке <u>Реквизиты документа-основания</u> содержится информация реквизитов документа, являющегося основанием для принятия на учет бюджетного обязательства.

|                                | 155                                |                               |                             |            |              |
|--------------------------------|------------------------------------|-------------------------------|-----------------------------|------------|--------------|
| асцифровка по бюджету          | Реквизиты договора                 | Рекеизиты документа-основания |                             |            |              |
|                                | Вид: договор                       |                               |                             |            |              |
| Наименов                       | ание:                              |                               |                             |            |              |
| H                              | омер: 1                            |                               | Дата                        | 18.10.2023 |              |
| Предмет по докум<br>основа     | іенту"<br>зноно: Закупки для гос/і | иун. нужд                     |                             |            |              |
| Уникальный номер реестр<br>за  | วดขอด<br>กลรพา                     |                               |                             |            |              |
| Идентификатор соглаши<br>контр | ения/<br>закта:                    |                               | 🖸 🔯 Дата присвоения идентир | мкатора:   |              |
| Размещен на                    | EMC:                               | На подлежит размещанию в      |                             |            |              |
| апы контракта                  |                                    | Companye Socie Crici          |                             |            |              |
|                                |                                    |                               | Otta                        | енить Прий | иенить Сохра |

#### В ЭД Бюджетное обязательство можно просмотреть следующую информацию:

| Редактирование: Бюджетное обязательс                                            | reo: N# 7 or 31.12.2023                                                                                         | - 71.122013                                                                                                    |
|---------------------------------------------------------------------------------|----------------------------------------------------------------------------------------------------|----------------------------------------------------------------------------------------------------|
| Mi 3/1 ∨ ⊕ Tevans ∨ ∠ Konos                                                     | eus V                                                                                                    | THE N AND SERVICE AND ADDRESS OF                                                                                                    |
| разали<br>Битк бонкші<br>Корр.синт. 3010181050000000553<br>торах:<br>Счат з'йж: | Банк: Сеееро-Западный Банк ОАО "Сбербанк России" г Санкт-Петербург<br>Дол ориг<br>банка                         | <ul> <li>Т. журнал наменнаяй объектов систовы</li> <li>С. журнал ошибок документа</li> <li>Клами ра</li> <li>У. Хурнал обработки</li> <li>С. С. Коли, Документа</li> <li>С. С. Коли, Документа</li> <li>С. С. Коли, Документа</li> <li>С. С. Коли, Документа</li> <li>С. С. Коли, Документа</li> <li>С. С. Коли, Документа</li> <li>С. К. Коли, Документа</li> <li>С. К. Коли, Документа</li> <li>С. К. Коли, Документа</li> <li>С. К. К. Коли, Документа</li> <li>С. К. К. К. К. К. К. К. К. К. К. К. К. К.</li></ul> |
| Concerne: 118,10,2023                                                           | terre and the second second second second second second second second second second second second second second |                                                                                                    |
| Ошибка имперта (                                                                | ALL PROTECTI ALL'UNI -                                                                                          |                                                                                                    |
| Расцифровка по бюджету — Рекензиты дого                                         | вори Репинтиты дикумента-основними                                                                              |                                                                                                    |
| Bag: Annoop<br>Hautumscharung :                                                 |                                                                                                    |                                                                                                    |

При нажатии «Связи документа» можно просмотреть сформированные проводки в документе:

|                  | Порожденные                                                                                                 | Вхождения Проводк                                                                                          | и Бюджетные пров                                                                                | одки Аналітические пр                                                                                                    | реодки АУ/БУ Про                                                          | юді 5                                          |
|------------------|----------------------------------------------------------------------------------------------------|----------------------------------------------------------------------------------------------------|-------------------------------------------------------------------------------------------------|----------------------------------------------------------------------------------------------------|---------------------------------------------------------------------------|------------------------------------------------|
|                  |                                                                                                    |                                                                                                    |                                                                                                 |                                                                                                    |                                                                           | Перезакатить проводки                          |
| D                | Номер строки                                                                                                | Номер строки<br>документа                                                                                  | Модель                                                                                          | Класс                                                                                                    | Статус                                                                    | Номер                                          |
| -                | where the second second                                                                                     | Press Construction                                                                                         |                                                                                                 |                                                                                                    |                                                                           |                                                |
| 1                | 10000008000                                                                                                 | 1000008254                                                                                                 | ПринятиеОбядательств                                                                            | Жесткая бухгалтерская опер                                                                                                    | Обработка завершена                                                       | 7                                              |
| ц<br>С<br>С<br>С | 10000203000<br>10000008001<br>для документа: №7                                                             | 1000008254<br>1000008254<br>or 31.12,2023                                                                  | ПринятиеОбязательств<br>ПринятиеОбязательств                                                    | Жесткая бухгалтерская опер<br>Жесткая бухгалтерская опер                                                                         | Обработка завершена<br>Обработка завершена                                | 7<br>7                                         |
| . ис             | 1000000000<br>10000008001<br>для документа: №7<br>Порождекные                                               | тоосоока254<br>10000008254<br>от 31.12.2023<br>Бхождения Проводки                                          | ПринятиеОбязательств<br>ПринятиеОбязательств<br>Биоджетные прово                                | Жесткая бухгалтерская опер<br>Жесткая бухгалтерская опер<br>Жаки Аналитические про                                               | Обработка завершена<br>Обработка завершена<br>водки АУ/БУ Про             | 7<br>7                                         |
| зи,              | тововозор<br>10000008001<br>Для документа: №7<br>Порожденные<br>Тилы проводок<br>(направление)              | тосооока254<br>10000008254<br>от 31.12.2023<br>Ехождения Проводки<br>Тип проводки                          | ПринятиеОбязательств<br>ПринятиеОбязательств<br>Бюджетные прово<br>Дата проводки                | Жесткая бухгалтерская опер<br>Жесткая бухгалтерская опер<br>Жесткая бухгалтерская опер<br>Аналитические про<br>Сумма             | Обработка завершена<br>Обработка завершена<br>водки АУ/БУ Прон<br>Статус  | ?<br>7<br>⊡<br>102 ><br>Период планиров        |
| зи,              | 10000303000<br>10000008001<br>для документа: №7<br>Порожденные<br>Типы проводок<br>(направление)<br>Расходы | таосоораз254<br>10000008254<br>от 31.12.2023<br>Бхождения Проводки<br>Тип проводки<br>Подтверждено лимитов | ПринятиеОбязательств<br>ПринятиеОбязательств<br>Биоджетные прово<br>Дата проводки<br>31.12.2023 | Жесткая Бухгалтерская опер<br>Жесткая Бухгалтерская опер<br>Жесткая Бухгалтерская опер<br>Аналітические про<br>Сумма<br>1.000,00 | Обработка завершена<br>Обработка завершена<br>весдки АУ/БУ Прон<br>Статус | ?<br>7<br>102 ><br>Период планирое<br>2023 год |

#### При нажатии «Родительский документ» можно просмотреть ЭД Договор:

| Редактирование: Бюджетное о                                             | бязательство: № 7 от 31.1        | 2.2023                |                          |                                                   |                                                                                                    | 31.31.202                 |
|-------------------------------------------------------------------------|----------------------------------|-----------------------|--------------------------|---------------------------------------------------|----------------------------------------------------------------------------------------------------|---------------------------|
| III an ≻ ⊕ thesars ∨                                                    | af. Konomienne 😒                 |                       |                          |                                                   | i Bad V                                                                                                    | + poteens                 |
| Regest<br>Rower:                                                        | 2025 Technold Geigeer<br>7       |                       | Длю репяст<br>Дага ногос | Дата 31.12.2023<br>роцин : 31.12.2023<br>аниния : | <ul> <li>В журнал ізыкняній объях</li> <li>В журнал шшібок документ</li> <li>В журнал обработої</li> <li>Свези документа</li> </ul> | etpii isotrania<br>na faa |
| * Тип спертини<br>Учетный номер 80                                      | HE TORSANA<br>003105882800000000 | 12                    |                          | нтрансти ;<br>Лічанадиі                           | <ul> <li>Родительский документ</li> <li>Приссединичные райлы</li> </ul>                                                             | yconsecution Crus         |
| Сведения о согладения<br>Париодо-ность выплат<br>Общая (умма 50: 11000) | Dana<br>30                       | Сумма тек, года: 1.00 | 20,00                    | t(n. ( HH4, IK28- 0,00                            | _                                                                                                    |                           |

При переходе ЭД Договор на статус «Обработка завершена» ЭД Бюджетное обязательство автоматически переходит на статус «Обработка завершена» и формируются соответствующие проводки.

|     |                 | linger                    | ar, 2023 Tecranica Granaer |                   |                    |                       |           |             |   |
|-----|-----------------|---------------------------|----------------------------|-------------------|--------------------|-----------------------|-----------|-------------|---|
| -   |                 | Hanar                     | -1                         |                   | Awa: 16            | 10.2025               |           |             |   |
| Свя | ви для документ | a: Nº1 or 18.10.2         | 023                        |                   |                    |                       |           |             | × |
| 3   | Порсжденные     | Вхождени                  | Проводни                   | Бюджетные проводю | и Аналіти          | ческие проводки АУ/БУ | Провод () |             |   |
| (Ē  | Номер<br>строки | Номер строки<br>документа | Класс документа            | Статус            | Номер<br>документа | Дата                  | Сумма     | Основание   |   |
| Ē   | 100000000000    | 100080082                 | Бюджетное обязательство    | Обработка завер   | 7                  | 555.21.1E             | 1.000,00  | 136.10.2023 |   |
|     |                 |                           |                            |                   |                    |                       |           |             |   |

## 3. Просмотр ЭД «Денежное обязательство»

Чтобы просмотреть бюджетное обязательство в ICE-клиенте АЦК-Финансы выберите пункт меню Справочники > АЦК-Финансы >Бюджетные обязательства > Денежное обязательство.

| A house of                                                                        | 들 / ALLIC-DIVH | АНСЫ / Бюдиа       | ные обязания.ст | ав / Денежное обяза | 16.05-CT BC         |                    |                 |         |
|-----------------------------------------------------------------------------------|----------------|--------------------|-----------------|---------------------|---------------------|--------------------|-----------------|---------|
| Похазать все м                                                                    | Penny assure   | -                  | :~ [] •         | Q Classich reich    | Q -                 |                    |                 |         |
| В АЦК-БИНАНСЫ:<br>В Булгалтерия                                                   |                | Номер<br>документа | Статус          | Дата документа      | Дата<br>регистрации | Дата<br>исполнения | Сумма тек. года | Көд ФАИ |
| <ul> <li>рубоджетные обязательства</li> <li>Пубесажетное обязательство</li> </ul> | 0              | 4                  | Свиданиет       | 18.10.2023          | 18.10.2023          |                    | 1 000.00        |         |
| Рі Денежног облательство                                                          |                | 2                  | Исполнанти      | 18.10.2023          | 18,10,2023          |                    | 1.000,00        |         |
| [] Дотвор                                                                         | D              | 5                  | Архин           | 19.10.2823          | 19,10,2023          | 10.10.2023         | 1.000,00        |         |
| В Заявка на закупку продукции                                                     | 0              | 5                  | OTROWEH         | 31.12.2023          |                     |                    | 1.000,00        |         |
| П Запака на формирование ИГК.                                                     | 0              | -fi                | Отложен         | 31,12,2023          |                     |                    | 1.000,00        |         |
| Pi Other                                                                          |                | 7                  | Отложен         | 31.12.2023          |                     |                    | 1 000,00        |         |
| П Сведения с сотлашении                                                           |                | 0                  | Отложен         | 31,12,2023          |                     |                    | 1 000,00        |         |
| Соглащение о портаке и условити                                                   |                | 2.9                | Cht/r/codda+    | 31,12,2025          |                     |                    | 1-000,00        |         |
| Р фясы поставки                                                                   | 0              | 10/                | Обработка       | 31.12.2025          | 33.12.2023          | 31.12.2023         | 1.000,00        |         |

ЭД «Денежное обязательство» формируется в статусе «*отложен»* из ЭД «Бюджетное обязательство» в статусе «*исполнение»* по действию **Создать ДО.** 

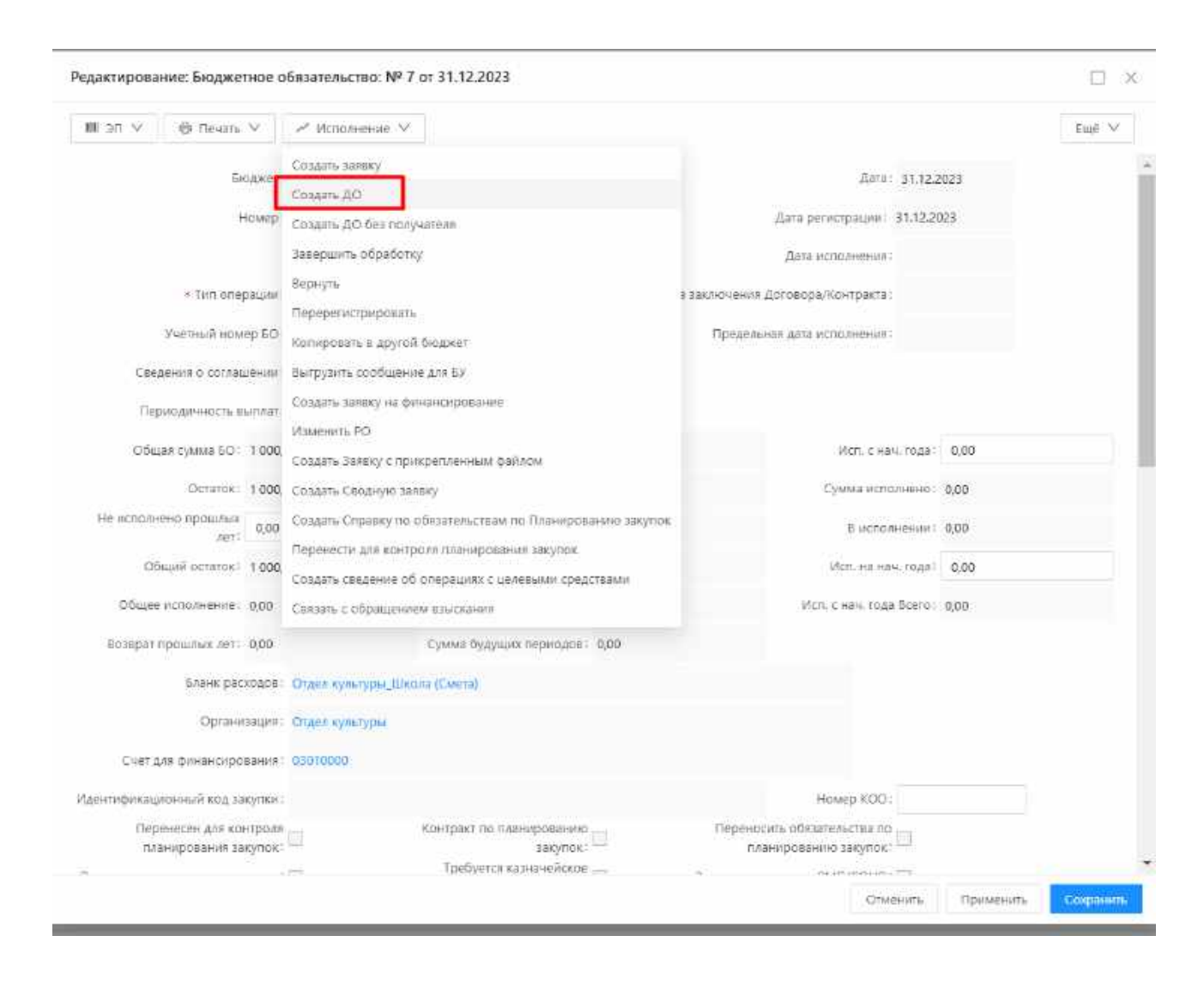

# Форма ЭД «Денежное обязательство» состоит из закладок: <u>Расшифровка по бюджету</u>, <u>Реквизиты документа-основания ДО</u>, <u>Реквизиты БО</u>, <u>Факты поставок для зачета авансов</u>.

На форме содержится информация об основных реквизитах ЭД «Денежное обязательство». На закладке <u>Реквизиты документа-основания ДО</u> содержится информация о документе, подтверждающем возникновение денежного обязательства. Информация в ЭД «Денежное обязательство» заполняется автоматически при его создании.

Над ЭД «Денежное обязательство» в статусе *«отложен»* можно выполнить действия Завершить подготовку:

| эп 🗸 🛛 🕫 Печать 🗸 🗍      | - Отлажен V                                         |                           |      | Euge S |
|--------------------------|-----------------------------------------------------|---------------------------|------|--------|
| Cuer                     | Завершить подготовку<br>Удалить                     |                           | (##) |        |
| Аналитический код/раздел | Копировать в другой бюджет                          | Tan sveta:                |      |        |
| × SIAK                   | Выпрузить сообщение для БУ                          | Доп. офис банка:          |      |        |
| Earesci                  | изменить PO<br>наверы западлані запь оны сбербанк Р | России" г.Санкт-Петербург |      |        |
| Корренет:                | 3010181050000000653                                 |                           |      |        |
| TODK                     |                                                     |                           |      |        |
| YOK:                     |                                                     |                           |      |        |
| OVET YOK:                |                                                     |                           |      |        |
| Основание                | 118.10.2028                                         |                           |      |        |
| Комментарий:             |                                                     |                           |      |        |
| Ошибка импорта:          |                                                     |                           |      |        |

При прохождении контролей ЭД «Денежное обязательство» переходит в статус «подготовлен».

**Удалить** – документ удаляется из системы и не подлежит дальнейшей обработке. Копировать в другой бюджет – при выполнении действия осуществляется контроль ведения целевого бюджета в системе. Если в карточке бюджета на закладке <u>Бухгалтерский учет</u> выключен режим **Ведется в системе**, на экран выводится не игнорируемое сообщение об ошибке. При прохождении контроля появляется окно подтверждения действия.

Над ЭД «Денежное обязательство» в статусе «подготовлен» можно выполнить действия: Обработать – при выполнении действия осуществляется контроль статуса родительского ЭД «Бюджетное обязательство». Если родительский документ находится в статусе «обработка завершена», на экран выводится не игнорируемое сообщение об ошибке.

| актирование: Денежное об                                                                                                    | язательство: Nº 11 от 31.1                                                                                                    | 2.2023                                        |                                            |                |               |                            |
|----------------------------------------------------------------------------------------------------|----------------------------------------------------------------------------------------------------|-----------------------------------------------|--------------------------------------------|----------------|---------------|----------------------------|
| ion v 🔞 Revans V                                                                                                    | ∠ Подготоваен ∨                                                                                                    |                                               |                                            |                |               | Fille                      |
|                                                                                                    | Яыгрудеть сообщение для Б                                                                                                    |                                               |                                            |                |               |                            |
| Снет                                                                                                    | Обработать                                                                                                    |                                               |                                            |                |               |                            |
| Аналитический код/раздел                                                                                                    | Вернуть                                                                                                    |                                               | Тип счета:                                 |                |               |                            |
| 5.00                                                                                                    | Отказаты                                                                                                    |                                               |                                            |                |               |                            |
| DADA                                                                                                    | Копировать в другой бюдже                                                                                                    | er.                                           | оң, офис ранка.                            |                |               |                            |
| Банк                                                                                                    | Cesepo perieducia neuro                                                                                                    | бербанк России" г.Санкт                       | Петербург                                  |                |               |                            |
| Koppeter:                                                                                                    | 3010181050000000653                                                                                                    |                                               |                                            |                |               |                            |
| TOOK:                                                                                                    |                                                                                                    |                                               |                                            |                |               |                            |
| ΥΦΚ':                                                                                                    |                                                                                                    |                                               |                                            |                |               |                            |
|                                                                                                    |                                                                                                    |                                               |                                            |                |               |                            |
| CUET YON:                                                                                                    |                                                                                                    |                                               |                                            |                |               |                            |
| Основание:                                                                                                    | 118.10.2023                                                                                                    |                                               |                                            |                |               |                            |
| комментарий:                                                                                                    |                                                                                                    |                                               |                                            |                |               |                            |
| Ошибка импорта:                                                                                                    |                                                                                                    |                                               |                                            |                |               |                            |
| Personal and Sugaranty Pe                                                                                                    | мензиты операнизносновани                                                                                                    | a 20 Peopulatio 50                            |                                            |                |               | 1144                       |
| Henry Course                                                                                                    | ter text. Propoi textu                                                                                                    | Thomas and                                    | Четвертый год                              | Dan iš ma ura  | Сумма будущих | Entertaine                 |
| номер Сумма                                                                                                    | пек, года второй год и                                                                                                    | л. трения год иса.                            | исп.                                       | тапын тод ист. | периодов      | Diogmeto                   |
| 11                                                                                                    | 1000.00 0                                                                                                    | 0.00                                          | 0.00                                       | 0.00           | 0.00          | Ornerstein                 |
|                                                                                                    |                                                                                                    |                                               |                                            |                |               |                            |
|                                                                                                    |                                                                                                    |                                               |                                            |                |               |                            |
|                                                                                                    |                                                                                                    |                                               |                                            | Отмени         | пъ Применитъ  | Сохран                     |
|                                                                                                    |                                                                                                    |                                               |                                            | Отмени         | пь Применить  | Сохран                     |
| актирование: Денежное о                                                                                                    | 5язательство: № 11 от 31.                                                                                                    | 12.2023                                       |                                            | Отивни         | пь Применить  | Сохран                     |
| актирование: Денежное об                                                                                                    | 5язательство: № 11 от 31.1                                                                                                    | 12.2023                                       |                                            | Отиени         | пъ Применить  |                            |
| актирование: Денежное о<br>Пол V 🛛 🕀 печать V                                                                                                    | 5язательство: № 11 от 31.<br>Исполнение V                                                                                                    | 12.2023                                       |                                            | Отмени         | пъ Применить  | Cooper<br>Cooper<br>Euge N |
| актирование: Денежное об<br>1 эп ∨ 🗗 Печать У<br>Счет                                                                                                    | Бязательство: № 11 от 31.<br>Исполнение<br>Выгрузыть сообщение для Бу<br>обсыбитать                                                                                                    | 12.2023<br>Y                                  |                                            | Отмени         | пъ Применить  | Сохран                     |
| актирование: Денежное об<br>1 эп ∨ В печать ∨<br>Счет<br>Аналитический код/раздел                                                                                    | 5язательство: № 11 от 31.<br>Исполнение У<br>Выгрузить сообщение для Бу<br>Обработать<br>Волисть                                                                                                    | 12.2023<br>Y                                  | Turn quera                                 | Отиени         | пъ Применитъ  | Coopa+                     |
| актирование: Денежное об<br>Поп V 🗇 печать V<br>Счет<br>Аналитический код/раздел                                                                                     | Бязательство: № 11 от 31.<br>Исполнение У<br>Вытрузить сообщение для В<br>Обработать<br>Вернуть<br>Отразать                                                                                                    | 12.2023<br>Y.                                 | Turn overa                                 | Отмени         | пь Применить  | Cooper-                    |
| актирование: Денежное об<br>в печеть у<br>Счет<br>Аналитический код/рездел<br>БИК                                                                                    | Бязательство: № 11 от 31.<br>Исполнение<br>Выгрузить сообщение для В<br>Обработать<br>Вернуть<br>Отказать<br>Начать перерегистрацию.                                                                                                    | 12.2023<br>У.                                 | Тип, очета<br>оп. офис банка               | Отмени         | пъ Применитъ  | Cooper<br>Cooper<br>Euge N |
| актирование: Денежное об<br>I эп ∨ ि печать ∨<br>Счет<br>Аналитический код/раздел<br>Банк                                                                            | 5язательство: № 11 от 31.<br>Исполнение У<br>Выгрузить сообщение для В<br>Обработать<br>Вернуть<br>Отказать<br>Начать перерегистрацию<br>Создать заявку                                                                                                  | 12.2023<br>У<br>Сербанк России" г.Санкт       | Тип очета<br>оп. офис банка<br>-Петербург  | Отиени         | пъ Применитъ  | Coopa+                     |
| актирование: Денежное об<br>∎ эп ∨ ⊕ печать ∨<br>Счет<br>Аналитический код/раздел<br>Бик<br>Банк<br>Коррсчет                                                         | Бязательство: № 11 от 31.<br>✓ Исполнение<br>Вытрузить сообщение для Б3<br>Обработать<br>Вернуть<br>Отказать<br>Начать перерегистрацию.<br>Создать сводную заявку<br>Создать сводную заявку                                                              | 12.2023<br>У.<br>Бербанк России" г.Санкт      | Тип, очета<br>оп. офис банка<br>-Петербург | Отмени         | пь Применить  | Cooper-                    |
| актирование: Денежное об<br>эп у Ө печать у<br>Счет<br>Аналитический кодураздел<br>БИК<br>Банк<br>Коррсчет<br>Тоок                                                   | Бязательство: № 11 от 31.<br>Исполнение<br>Выгрузыть сообщение для Ва<br>Обработать<br>Вернуть<br>Отказать<br>Начать перерегистрацию<br>Создать заявку<br>Создать сводную заявку<br>Копуровать в другой бюдже                                            | 12.2023<br>У.<br>бербанк России" г.Санкт-     | Тип онета<br>оп. офис банка<br>Петербург   | Отмени         | пъ Применитъ  | Сокран                     |
| цактирование: Денежное об<br>∎ эп ∨ ि⊓ечать ∨<br>Счет<br>Аналитический код/раздел<br>БИК<br>Банк<br>Коррсчег<br>ТофК                                                 | Бязательство: № 11 от 31.<br>Исполнение У<br>Выгрузить сообщение для В<br>Обработать<br>Вернуть<br>Отказать<br>Начать перерегистрацию.<br>Создать заявку<br>Создать заявку<br>Копировать в другой бюдже<br>Изменить РО                                   | 12.2023<br>У<br>Сербанк России" г.Санкт<br>П  | Тип онета<br>оп. офис банка<br>-Петербург  | Отмени         | пъ Применитъ  | Cooper-                    |
| цактирование: Денежное об<br>■ Эп ∨ Ө печать ∨<br>Счет<br>Аналитический код/раздел<br>БИК<br>Банк<br>Коррсчег<br>Тофк<br>УфК                                         | Бязательство: № 11 от 31.1<br>Исполнение У<br>Выпрузить сообщение для Ва<br>Обработать<br>Вернуть<br>Отказать<br>Начать перерегистрацию<br>Создать сводную заявку<br>Создать сводную заявку<br>Колировать в другой бюдже<br>Изменить РО                  | 12.2023<br>У<br>бербанк России" г.Санкт       | Тил очета<br>оп. офис банка<br>Петербург   | Отмени         | пъ Применитъ  | Coopers                    |
| актирование: Денежное о<br>■ ЭП ∨ Ө печать ∨<br>Счет<br>Аналитический код/раздел<br>БИК<br>Банк<br>Коррсчет<br>Трак<br>Уай<br>Счет УФК                               | Бязательство: № 11 от 31.<br>Исполнение<br>Вытрузыть сообщение для Ба<br>Обработать<br>Вернуть<br>Отказать<br>Начать перерепистрацию.<br>Создать заявку<br>Создать сводную заявку<br>Копировать в другой бюдже<br>Изиенить РО                            | 12.2023<br>У.<br>Бербанк России" г.Санкт<br>п | Тип счета<br>оп. офис банка<br>Петербург   | Отмени         | пь Применить  | Cooper-                    |
| цактирование: Денежное об<br>■ ЭП ∨ В печать ∨<br>Счет<br>Аналитический код/раздел<br>БИК<br>Банк<br>Коррсчег<br>ТофК<br>УфК<br>Основание:                           | Бязательство: № 11 от 31.<br>Исполнение У<br>Выгрузить сообщение для Ві<br>Обработать<br>Вернуть<br>Отказать<br>Начать перерегистрацию.<br>Создать заявку<br>Создать заявку<br>Создать заявку<br>Копировать в другой бюдже<br>Изменить РО<br>118,10.2023 | 12.2023<br>У<br>Сербанк России" г.Санкт<br>П  | Тип онета<br>оп. офис банка<br>Петербург   | Отлени         | пъ Применитъ  | Cooper-                    |
| актирование: Денежное об<br>■ ЭП ∨ Ө печать ∨<br>Счет<br>Аналитический код/раздел<br>БИК<br>Банк<br>Коррсчег<br>ТОФК<br>УФК<br>Счет УФК<br>Основание:<br>Комментарий | Бязательство: № 11 от 31.1<br>Исполнение<br>Выпузыть сообщение для В<br>Обработать<br>Вернуть<br>Отказать<br>Начать перерегистрацию<br>Создать сводную заявку<br>Создать сводную заявку<br>Колировать в другой бюдже<br>Изменить РО<br>118.10.2023       | 12.2023<br>У<br>бербанк России" п.Санкт<br>п  | Тил очета<br>оп. офис банка<br>Петербург   | Отмени         | пъ Применитъ  | Cooper<br>Cue X            |
| актирование: Денежное об<br>эл У Ф печать У<br>Счет<br>Аналитический код/раздел<br>Бик<br>Банк<br>Коррсчег<br>ТОФК<br>УФК<br>Счет УФК<br>Основание:<br>Комментарий   | Бязательство: № 11 от 31.1<br>№ Исполнение<br>Вытрузить сообщение для В<br>Обработать<br>Вернуть<br>Отказать<br>Начать перерепистрацию.<br>Создать заявку<br>Создать сеодную заявку<br>Копировать в другой бюдже<br>Изиенить РО<br>118, 10.2023          | 12.2023<br>У.<br>Бербанк России" г.Санкт<br>П | Тип счета<br>оп. офис банка<br>Петербург   | Отменн         | пь Применить  | Couplet<br>Cut N           |

ЭД «Денежное обязательство» в статусе «исполнение» автоматически обрабатывается до статуса «обработка завершена» при завершении

обработки связанного расходного документа, если значение в полях **Остаток** и **Возврат прошлых лет** равно *0*.

Над ЭД «Денежное обязательство» в статусе «исполнение» можно выполнить следующие действия:

Обработать – при выполнении действия осуществляется контроль значения поля **В** исполнении в строке расшифровки закладки <u>Документ</u>. Если в поле указано значение, отличное от *0.00*, на экран выводится не игнорируемое сообщение об ошибке. При выполнении условия контроля ЭД «Денежное обязательство» переходит в статус «обработка завершена».

**Вернуть** – при выполнении действия осуществляется контроль на наличие связанных расходных документов в ЭД «Денежное обязательство». При наличии хотя бы одного документа на статусе, отличном от *«удален»* или *«отказан»*, в котором указана ссылка ЭД «Денежное обязательство», выдается сообщение об ошибке.

При выполнении условия контроля ЭД «Денежное обязательство» возвращается в статус «подготовлен».

**Отказать** – при выполнении действия осуществляется контроль на наличие расходных документов в ЭД «Денежное обязательство». При наличии хотя бы одного документа на статусе, отличном от *«удален»* или *«отказан»*, в котором указана ссылка ЭД «Денежное обязательство», выдается сообщение об ошибке.

При выполнении условия контроля на экране появится окно ввода комментария.

| Введите причину отказа |                     |
|------------------------|---------------------|
| ж Причина отказа:      | 1117                |
|                        | Отменить: Сохранить |

В поле **Комментарий** вводится или выбирается из справочника *Причины отказа причина отказа документа*, и нажимается кнопка **Сохранить**. ЭД «Денежное обязательство» переходит в статус «*отказан*». В поле **Комментарий** на закладке <u>Документ</u> указывается причина отказа документа.

Начать перерегистрацию — при выполнении действия осуществляется контроль значения поля В исполнении в строке расшифровки закладки Документ. Если в поле указано значение, отличное от 0.00, на экран выводится не игнорируемое сообщение об ошибке.

При выполнении условия контроля ЭД «Денежное обязательство» переходит в статус «ожидание перерегистрации».

Создать заявку — при выполнении действия формируется ЭД «Заявка на оплату расходов» в статусе «новый». При создании ЭД «Заявка на оплату расходов» из многострочного ЭД «Денежное обязательство» на экран выводится форма выбора строк.

В форме выбирается строка, по которой создается ЭД «Заявка на оплату средств» и нажимается кнопка Сохранить.

**Создать Сводную заявку** – действие доступно только для однострочных ЭД «Денежное обязательство» или для многострочных обязательств, во всех строках которых указано одинаковое значение полей: **КФСР + КЦСР + КВР + КВСР + Код цели**. При выполнении действия выводится форма выбора строк денежного обязательства, по которым необходимо

сформировать ЭД. После выбора строк денежного обязательства формируется ЭД «Сводная заявка на кассовый расход» в статусе *«новый».* 

Копировать в другой бюджет – при выполнении действия осуществляется контроль ведения целевого бюджета в системе. Если в карточке бюджета на закладке <u>Бухгалтерский учет</u> выключен режим **Ведется в системе**, на экран выводится не игнорируемое сообщение об ошибке. При прохождении контроля появляется окно подтверждения действия.

Для подтверждения копирования нажимается кнопка **Да**. На экране появится форма выбора бюджета, в который копируется ЭД.

| Копирова  | гь в другой бюджет | □. ×                 |
|-----------|--------------------|----------------------|
| • Бюджет: | Выберите значение  |                      |
|           |                    | Отменить: Созданить: |

В поле **Бюджет** выбирается название бюджета, в который копируется документ. Для этого нажимается кнопка —. На экране появится справочник *Бюджеты*. В справочнике выделяется бюджет, в который необходимо скопировать документ. После выбора бюджета нажимается кнопка **Сохранить**.

Над ЭД «Денежное обязательство» в статусе «*отказан»* можно выполнить действие **Отменить отказ**. В результате документ возвращается в статус «*отложен»*.

ЭД «Денежное обязательство» в статусе «*исполнения*» обрабатывается до статуса «*обработка завершена*» при нажатии **Обработать**:

| 🖩 ЭП 🗸 😽 Печать 🗸        | ~ Memoralolete V                           |                                   | Ensé |
|--------------------------|--------------------------------------------|-----------------------------------|------|
| Cuer                     | Выгрузить сообщение для БУ<br>Обреботать   |                                   |      |
| Аналитический код/раздел | Вернуть                                    | Tun cverat                        |      |
| БИК                      | Отказать                                   | Дол. офис банка:                  |      |
| Банк                     | Начать перерегистрацию<br>Создать заявку   | бербанк России" г.Санкт-Петербург |      |
| Коррсчет                 | Создать сводную заявку                     |                                   |      |
| ТОФК<br>УФК              | Котикровать в другой бюджет<br>Изменить РО |                                   |      |
| Счет ушк:                |                                            |                                   |      |
| Основание                | 118.10.2023                                |                                   |      |
| Комментарий:             |                                            |                                   |      |
| Charlen and a second     |                                            |                                   |      |

ЭД «Денежное обязательство» в статусе «обработка завершена»:

| 🎟 эп \vee 🛛 В Печать М    | 🛹 Обработка завершена 🖂            |                           |  |
|---------------------------|------------------------------------|---------------------------|--|
| Cuert                     | 40702810655410170935               |                           |  |
| Аналитический код/раздел: |                                    | Twn cvera:                |  |
| БИК:                      | 644030653                          | Доп. офис банка:          |  |
| Банк                      | Северо-Западный Банк ОАО *Сбербанк | России" г.Санкт-Петербург |  |
| Коррсчет:                 | 3010181050000000653                |                           |  |
| TOPY                      |                                    |                           |  |

# НАШИ КОНТАКТЫ

**Звоните:** (495) 784-70-00

Пишите: bft@bftcom.com

# Будьте с нами онлайн: www.bftcom.com

**Приезжайте:** 129085, г. Москва, ул. Годовикова, д. 9, стр. 17

## Дружите с нами в социальных сетях:

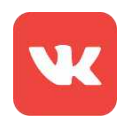

vk.com/bftcom

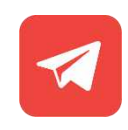

t.me/ExpertBFT\_bot